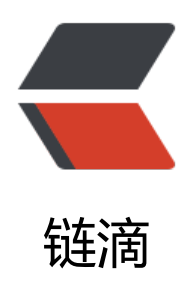

## Pac 自动代理文件调试

作者: yuanhenglizhen

- 原文链接: https://ld246.com/article/1581592716796
- 来源网站: 链滴
- 许可协议:署名-相同方式共享 4.0 国际 (CC BY-SA 4.0)

## 在您的 .pac 档案中使用 alert 功能。

● 在 Firefox 浏览器中: 工具 - > Web 开发人员 - > 浏览器控制台(Ctrl + Shift + J)[这不是 Web 制台!!] - > 过滤器输出: PAC-alert

● 在 Chrome 浏览器中: chrome://net-internals/#events - > 搜索包含说明的记录: PAC\_JAVA CRIPT\_ALERT (关于 Chrome 感谢您的回答: https://serverfault.com/a/738871)

## 示例 .pac 文件:

<span class="hljs-function"><span class="hljs-keyword">functi n</span> <span class="hljs-title">FindProxyForURL</span>(<span class="hljs-params">url, host</span>) </span>{

alert(<span class="hljs-string">"url = "</span> + url + <span class="hljs-string">" \*\*\* host = "</span> + host + <span class="hljs-string">" \*\*\* Resolved IP = "</span> + dnsResolve(h st));

<span class="hljs-keyword">return</span> <span class="hljs-string">"DIRECT"</span>; }